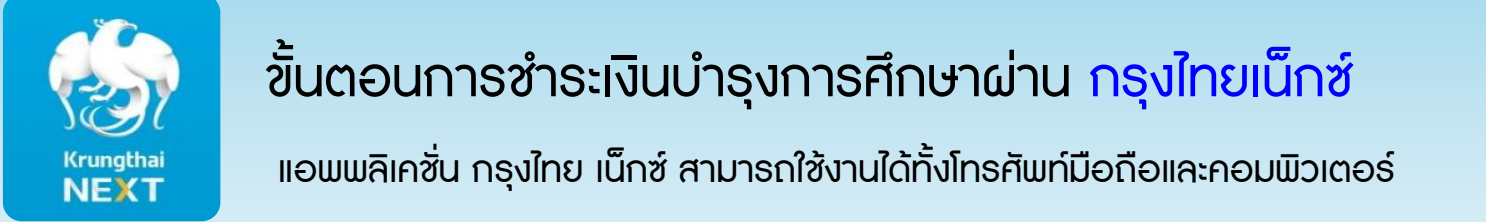

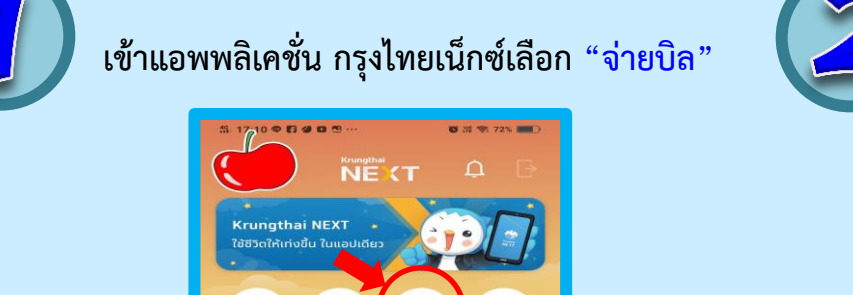

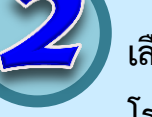

เลือก หมวดหมู่ โดยใช้การค้นหาชื่อ โรงเรียนหรือค้นรหัส 81025

|                                     | จ่ายเงิน                        | ×           |
|-------------------------------------|---------------------------------|-------------|
| ຈາກບັญชี                            |                                 |             |
|                                     |                                 |             |
| ไปยัง                               |                                 |             |
| รายการโปรด                          | ยอดนิยม                         | кизокці     |
| 81025                               | 81025                           |             |
| โรงเรียนง<br>🎯 (81025)<br>สถาบันการ | พรหมานุสรณ์จังห<br>ศึกษา/สัมมนา | วัดเพชรบุรี |

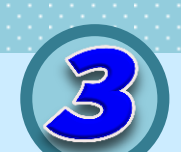

ช่องเลขประจำตัวใส่ เลขประจำตัวประชาชน

- ช่องชั้น/ห้อง ใส่ รหัสห้องโครงการพิเศษที่สมัครสอบ

ดทั้งหมด

- 01 = ห้อง สสวท.และsmart ม.1
- 02 = ห้อง EMS ม.1
- 03 = ห้องเรียนพิเศษม.4
- ระบุจำนวนเงินที่ชำระ

รายการโปรด

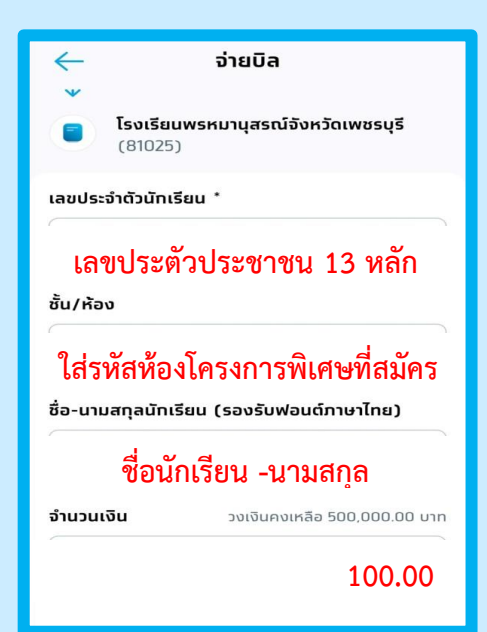

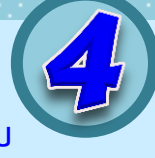

เมื่อทำการชำระเงินเรียบร้อยแล้ว ระบบจะบันทึกสลิปไว้เป็นไฟล์ภาพ เพื่อเป็นหลักฐานการชำระเงิน

|              | <mark>จ่ายเ</mark><br>เลขอ้างอิง 174 | งินสำเร็จ<br>462769852018111        |
|--------------|--------------------------------------|-------------------------------------|
| חרק<br>סיי   |                                      |                                     |
| ໄປຍັນ<br>ຈ   | โรงเรียนพร                           | หมานุสรณ์จังหวัดเพชรบุรี<br>(81025) |
|              |                                      | รหัสประจำตัวนักเรียน:               |
|              |                                      | ชั้นปี/ห้องเรียน:                   |
| จำนวนเ       | งิน                                  |                                     |
| ค่าธรรมเนียม |                                      | 0.00 טות                            |
| วันที่ทำ     | รายการ                               | 01 พ.ย. 2561 10:10 น.               |
|              | 16                                   | เร็จสิ้น                            |

<u>หมายเหตุ</u> ผู้สมัครรับใบเสร็จรับเงินค่าสมัครในวันสอบ